## Stornieren im Kassenbuch II | Arbeitsablauf, EC Terminal

## Stornieren über das Kassenbuch nach einer Stornierung am Terminal (EC Terminal)

Über das EC Kassenbuch (Kasse Kassenbücher Reiter 'EC Kassenbuch') ist es möglich eine gebuchte EC Zahlung zu stornieren, falls die eigentliche Stornierung bereits ausschließlich über das EC-Terminal stattgefunden hat.

| Schritte    |                                                                                                    |
|-------------|----------------------------------------------------------------------------------------------------|
|             | Wählen Sie die gewünschte Buchung im EC-Kassenbuch aus und stornieren diese.                                                                                                    |
| 02 <b>,</b> | Drücken Sie die Abbruch-Taste auf Ihrem EC-Terminal.                                                                                                    |
|             | Wählen Sie [Überspringen EC-Transaktion] aus und bestätigen Sie den Dialog mit [Ja], wenn Sie die Buchung stornieren möchten, und diese ausschließlich im AMPAREX EC-Kassenbuch storniert werden soll. |